## How to manually create products - front end

This guide shows you how to manually create products in effectmanager front end with Master data, Chains, and Prices.

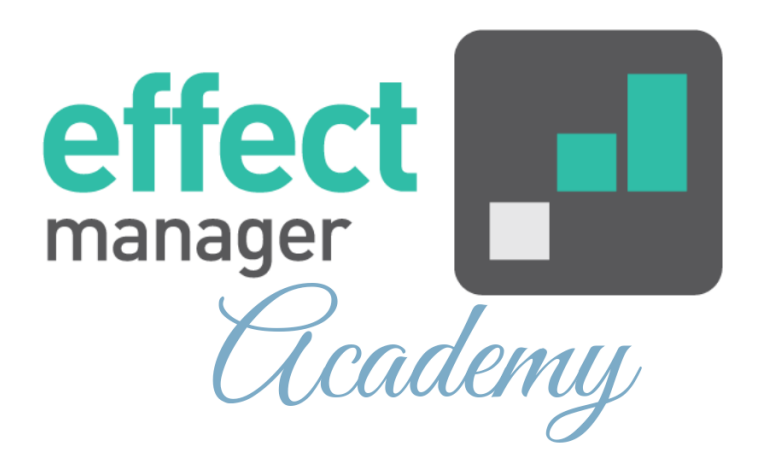

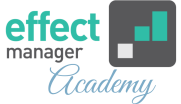

In effectmanager a product exists of 3 elements:

- Product Master data
- Retail Chain Units (not of relevance if you do no have the promotion module)
- Prices (not of relevance if you do no have the promotion module)

Products can be created directly in effectmanager front end or by using an export/import Excel-file.

To create a product with an export/import file, please see our guide <u>How to manually create products - export file</u>

## Product Master Data

**1.** To create a new product in the effectmanager front end, in the top menu press *Settings* and then select *Products* in the side menu.

|                                                                                                    |   |                                                                                                    |           |               |                              |                   |               |         |   | •        | 0      | Chat |
|----------------------------------------------------------------------------------------------------|---|----------------------------------------------------------------------------------------------------|-----------|---------------|------------------------------|-------------------|---------------|---------|---|----------|--------|------|
| Settings                                                                                                    | « | Products                                                                                                    | Units     |               |                              |                   |               |         |   |          |        |      |
| Search                                                                                                    |   | Search                                                                                                    | $\otimes$ | <b>Filter</b> | Add group $\left \lor ight $ | + Add product     | 🖍 Edit        |         |   |          |        |      |
| Users<br>Permissions<br>Roles<br>Plans<br>Retail chains<br>Products<br>Promotion properties<br>Trade terms<br>Sales<br>Integrations<br>Logs<br>Scheduled tasks |   | Name  Vuncategori  O(2 L  O(3) 2 L  O(3) 2 L  O(5 L  O(5 L  O(5 L  O(5) 2 L  O(5) 2 L | zed       |               | EAN                          | Order EAN         | I Product Gro | bup No. |   | EAN      |        |      |
| Pictures                                                                                                    |   | <ul> <li>Retail chain</li> </ul>                                                                                                    | units     | _             | Retail                       | chain unit prices |               | •       | • | C   Page | 0 of 0 |      |

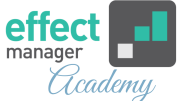

**2.** Before creating products, you must create categories. To do this press *Add group* and then select Add *top-level group*. In the pop-up window, input the name of the category and finish by pressing *Save*.

| Settings               | <b>«</b> | Products     | Units |           |                 |            |                     |            |           |      |      |                |     |  |  |
|------------------------|----------|--------------|-------|-----------|-----------------|------------|---------------------|------------|-----------|------|------|----------------|-----|--|--|
| Search                 |          | Search       |       | $\otimes$ | <b>T</b> Filter | <b>+</b> A | dd group $ $ $\vee$ | 🕂 Ad       | d product | / Ed | dit  |                |     |  |  |
| Users                  |          | Name         |       |           |                 | + /        | Add top level g     | group      | Order EA  | N    | Prod | duct Group No. | EAN |  |  |
| Permissions            |          | > Uncategor  | ized  |           |                 |            |                     |            |           |      |      |                |     |  |  |
| Roles                  |          | > 0.2 L      |       |           |                 |            |                     |            |           |      |      |                |     |  |  |
| Plans                  |          | > 0,33 L     |       |           |                 |            |                     |            |           |      |      |                |     |  |  |
| Retail chains          |          | > 0,5 L      |       |           |                 |            |                     |            |           |      |      |                |     |  |  |
| Products               |          | > 1,5 L      |       |           |                 |            |                     |            |           |      |      |                |     |  |  |
| Promotion properties   |          | > 2 L        |       |           |                 |            |                     |            |           |      |      |                |     |  |  |
| Trade terms            |          |              |       |           |                 |            |                     |            |           |      |      |                |     |  |  |
| Sales                  |          |              |       |           |                 |            |                     |            |           |      |      |                |     |  |  |
| integrations           |          |              |       |           |                 |            |                     |            |           |      |      |                |     |  |  |
|                        |          | Products     | Units |           |                 |            |                     |            |           |      |      |                |     |  |  |
|                        |          |              |       |           | <b>T</b> Filter | - Ad       |                     | 🔶 Ad       |           | / Ed |      |                |     |  |  |
| Users                  |          | Name         |       |           |                 |            |                     |            |           |      | Prod |                |     |  |  |
| Permissions            |          | > Uncategori | zed   |           |                 |            |                     |            |           |      |      |                |     |  |  |
| Roles                  |          | > 0,2 L      | - 1   | Product   | Group           |            |                     |            |           | ×    |      |                |     |  |  |
| Plans<br>Retail chains |          | > 0,33 L     | - 1   | Name:     |                 | Catego     | nu - Mandato        | <b>n</b> / |           |      |      |                |     |  |  |
| Products               |          | > 0,5 L      | - 1   | Nume.     | _               | catego     |                     | · <b>y</b> |           |      |      |                |     |  |  |
| Promotion properties   |          | > 1,5 L      | - 1   | Product C | Broup No.:      | Option     | al                  |            |           |      |      |                |     |  |  |
| Trade terms            |          | > 2 L        | - 1   |           |                 |            | 8                   | Save       | Car       | cel  |      |                |     |  |  |
| Sales                  |          |              |       |           |                 |            | ×                   |            |           |      |      |                |     |  |  |
| Integrations           |          |              |       |           |                 |            |                     |            |           |      |      |                |     |  |  |
| Logs                   |          |              |       |           |                 |            |                     |            |           |      |      |                |     |  |  |
| Scheduled tasks        |          |              |       |           |                 |            |                     |            |           |      |      |                |     |  |  |
| Pictures               |          |              |       |           |                 |            |                     |            |           |      |      |                |     |  |  |
|                        |          |              |       |           |                 |            |                     |            |           |      |      | ) - F          |     |  |  |
|                        |          |              |       |           |                 |            |                     |            |           |      |      |                |     |  |  |

**3.** Select the category in which you want to create the new product - When marked with blue, the category is selected. To add a new product in the category, press *Add Product*.

| Products U                    | Units                |                   |             |              |               |                   |                 |                  |       |
|-------------------------------|----------------------|-------------------|-------------|--------------|---------------|-------------------|-----------------|------------------|-------|
| Search                        | S Filter Add         | l group 🗸 🔶 Add p | oroduct 💉 E | dit – Delete | C Reload Mov  | ve selection Uplo | ad Photo Overal | l product delete |       |
| Name                          |                      | EAN               | Colli size  | Category     | Brand         | Measure           | Optional 1      | Optional 2       | Optio |
| > Uncategorize                | d                    |                   |             |              |               |                   |                 |                  |       |
| > 0,2 L                       |                      |                   |             |              |               |                   |                 |                  |       |
| > 0,33 L                      |                      |                   |             |              |               |                   |                 |                  |       |
| > 0,5 L                       |                      |                   |             |              |               |                   |                 |                  |       |
| ✓ 1,5 L                       |                      |                   |             |              |               |                   |                 |                  |       |
| <ul> <li>Coconut v</li> </ul> | water                |                   |             |              |               |                   |                 |                  |       |
| Cherr                         | y & Pomegranate 1,5I | 5700417991254     | 1           | 1,5 L        | Coconut water | Milliliters       | Bottle          |                  |       |
| Lime                          | & Elder flower 1,5l  | 5700417006804     | 1           | 1,5 L        | Coconut water | Milliliters       | Bottle          |                  |       |
| Natur                         | al 1,5l              | 7310350117413     | 1           | 1,5 L        | Coconut water | Milliliters       | Bottle          |                  |       |
| Orang                         | ge & Guava 1,5l      | 7310350117024     | 1           | 1,5 L        | Coconut water | Milliliters       | Bottle          |                  |       |
| > Mineral w                   | /ater +              |                   |             |              |               |                   |                 |                  |       |
| > 2 L                         |                      |                   |             |              |               |                   |                 |                  |       |
|                               |                      |                   |             |              |               |                   |                 |                  |       |
| 4                             |                      |                   |             |              |               |                   |                 |                  | •     |

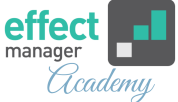

**4.** In a pop-up window, input the master data, select *Active* and finish by pressing *Save*.

**NB!** The fields *Category, Brand, Optional 1, Optional 2, Optional 3,* and *Optional 4* are necessary if you have POS data. The POS data in the cube is categorized using these fields.

See our guide <u>How to maintain categorization of POS data</u>

| Product          | ×                                     |
|------------------|---------------------------------------|
| Name:            | Product description - Mandatory       |
| EAN:             | Sales unit EAN - Mandatory            |
| Order EAN:       | Order EAN - optional                  |
| Internal Number: | Your item number - Mandatory          |
| Colli size:      | Units in order unit - <i>optional</i> |
| Category:        | Your Category - Optional              |
| Brand:           | Your Brand - Optional                 |
| Optional One:    | Optional ~                            |
| Optional Two:    | Optional $\checkmark$                 |
| Optional Three:  | Optional ~                            |
| Optional Four:   | Optional $\checkmark$                 |
| Measure:         | Unit measure - Mandatory ~            |
| Amount:          | Unit amount - Mandatory               |
| Active:          |                                       |
|                  | Save Cancel                           |

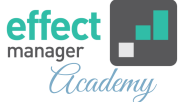

## **Retail Chains**

This step is only necessary if you are using the promotion module in effectmanager.

**5.** After creating a product, you need to add chains. Select the product you want to add chains to. In the window go to *Retail chain units* and press *Add*.

Repeat until all desired chains have been created on the product or use the export/import file.

*If you need to add/edit multiple chains for products, please see our guide for using the export/import file <u>here</u>* 

| Settings                                                 | Products Units                                                                                  | Product units                                                |
|----------------------------------------------------------|-------------------------------------------------------------------------------------------------|--------------------------------------------------------------|
| Search                                                   | Search 🛞 🍸 Filter 🕂 Add group 🗸 🕂 Add product 🖍 Edit                                            | Edit — Remove                                                |
| Users<br>Permissions                                     | Name EAN Order EAN Product G > Uncategorized                                                    | roup No. Product EAN<br>Raspberry & Apple 0,51 5700417991247 |
| Roles<br>Plans<br>Retail chains                          | > 0.2L<br>> 0.33L<br>> 0.5L                                                                     |                                                              |
| Products<br>Promotion properties<br>Trade terms<br>Sales | Afmeldte produkter     Coconut water     Mineral water +     Natural C + 0,5I     7310350117017 |                                                              |
| Integrations<br>Logs<br>Scheduled tasks<br>Pictures      | Raspberry & Apple 0,51         5700417991247           > 1,5 L         > 2 L                    |                                                              |
|                                                          | Retail chain units     Retail chain unit price                                                  | ces                                                          |
|                                                          | Add / Edit Reload   Import Export Add / Edit                                                    | Remove                                                       |
|                                                          | Retail Chain External Product Number Assort                                                     | Cost price Billing price Inn price                           |
|                                                          | SuperBest         06/02/2014           Rema1000         01/01/2000                              | 7.65         10         11           7         10         11 |

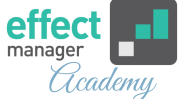

**6.** In a pop-up window put in the chain information, select *Active* and press *Save* - the chain is now created on the product.

The fields Assortment Code, Assortment Start Date, and Assortment End Date are optional and can be filled in if you want to use these.

| Add Record                  | ×                                                                                                    |
|-----------------------------|----------------------------------------------------------------------------------------------------|
| Retail Chain:               | Choose a chain - <i>Mandatory</i> ~                                                                                                    |
| External Product<br>Number: | Chains product number - <i>optional</i>                                                                                                    |
| Assortment Code:            | optional                                                                                                    |
| Assortment Start<br>Date:   | optional The second second sec |
| Assortment End<br>Date:     | optional 👘                                                                                                    |
| Active:                     |                                                                                                    |
|                             | Save Cancel                                                                                                    |

| Retail chain units            |                         |                 |                       |                     |        |   |
|-------------------------------|-------------------------|-----------------|-----------------------|---------------------|--------|---|
| 🕇 Add 🧪 Edit 📃 — Remov        | e CReload I Import E    | Export          |                       |                     |        |   |
| Retail Chain                  | External Product Number | Assortment Code | Assortment Start Date | Assortment End Date | Active | Τ |
| SuperBest                     |                         |                 |                       |                     |        | ^ |
| SPAR                          |                         |                 |                       |                     |        |   |
| Føtex                         |                         |                 |                       |                     |        |   |
| Netto                         |                         |                 |                       |                     |        |   |
| SuperSpar                     |                         |                 |                       |                     |        |   |
| Fakta                         |                         |                 |                       |                     |        |   |
| Kvickly                       |                         |                 |                       |                     |        |   |
| SuperBrugsen                  |                         |                 |                       |                     |        |   |
| EuroSpar                      |                         |                 |                       |                     |        |   |
| Rema1000                      |                         |                 |                       |                     |        |   |
| DagligBrugsen                 |                         |                 |                       |                     |        | * |
|                               |                         |                 |                       |                     | •      |   |
| Reference America Page 1 of 1 | > >   C   Size: 25      | ~               |                       |                     |        |   |

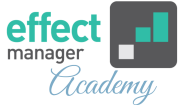

## Prices

This step is only necessary if you are using the promotion module in effectmanager.

7. After adding chains to the products, you need to add prices.In the window, mark the chain you want to add a price too.Go to *Retail chain unit prices* and press *Add*.

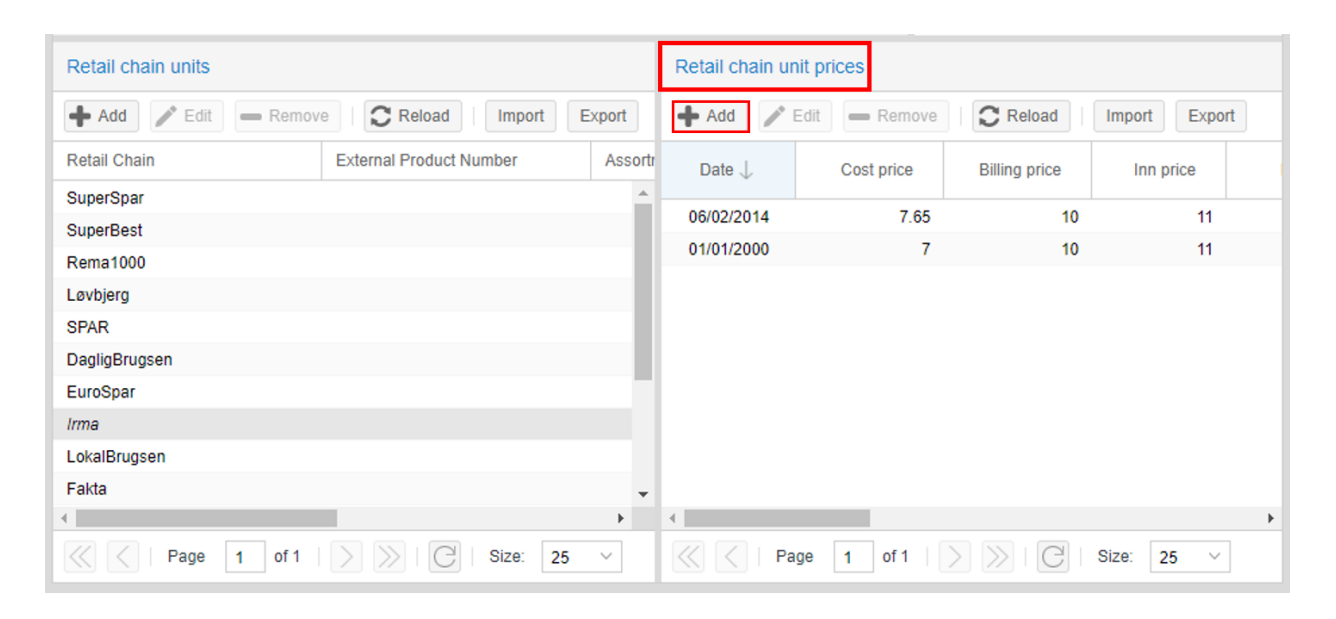

**8.** In a pop-up window, put in the price information, and finish by pressing *Save*.

- **Cost price**: The price of manufacturing or ordering the products possibly with freight costs, tariff, and insurance. The price is excl. VAT per delivery unit.
- **Billing price**: The wholesaler's purchase price at the manufacturer incl. various costs, such as freight, etc. The price is excl. VAT per delivery unit.
- Inn price: The chain's purchase price at the manufacturer incl. various costs, such as freight, etc. The price is excl. VAT per delivery unit.

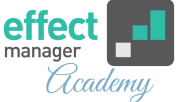

- **ESP**: The chain's sales price to consumers incl. VAT per sales unit.
- **ESP Promotion**: The chain's promotion sales price to consumers incl. VAT per sales unit.
- **VAT**: The products VAT default is 25%. Select another value, if VAT is different from 25%.
- **Default unit cost**: The amount given by the vendor to the chain per item sold in connection with promotions. Unit costs are only registered on the product if it applies to all promotions. Specified excl. VAT per sales unit.
- **Default percentage cost**: The percentage amount of the billing price given by the supplier to the chain per sold unit in connection with promotions. Default percentage costs are only registered on the product if it applies to all promotions.
- **Elasticity**: Enter price elasticity if you have calculated these, otherwise enter 1.

| Add Record               |                                   | ×        |
|--------------------------|-----------------------------------|----------|
| Date:                    | Price valid from date - Mandatory |          |
| Cost price:              |                                   | $\hat{}$ |
| Billing price:           |                                   | $\hat{}$ |
| Inn price:               |                                   | $\hat{}$ |
| Freight:                 |                                   | $\hat{}$ |
| ESP:                     |                                   | $\hat{}$ |
| ESP Promotion:           |                                   | $\hat{}$ |
| VAT:                     | 25                                | $\hat{}$ |
| Default unit cost:       |                                   | $\hat{}$ |
| Default percentage cost: |                                   | $\hat{}$ |
| Elasticity:              |                                   | $\hat{}$ |
| List Price:              |                                   | $\hat{}$ |
| Tax:                     |                                   | $\hat{}$ |
|                          | Save Can                          | cel      |